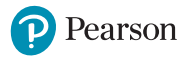

## 易學筆Plus使用説明書

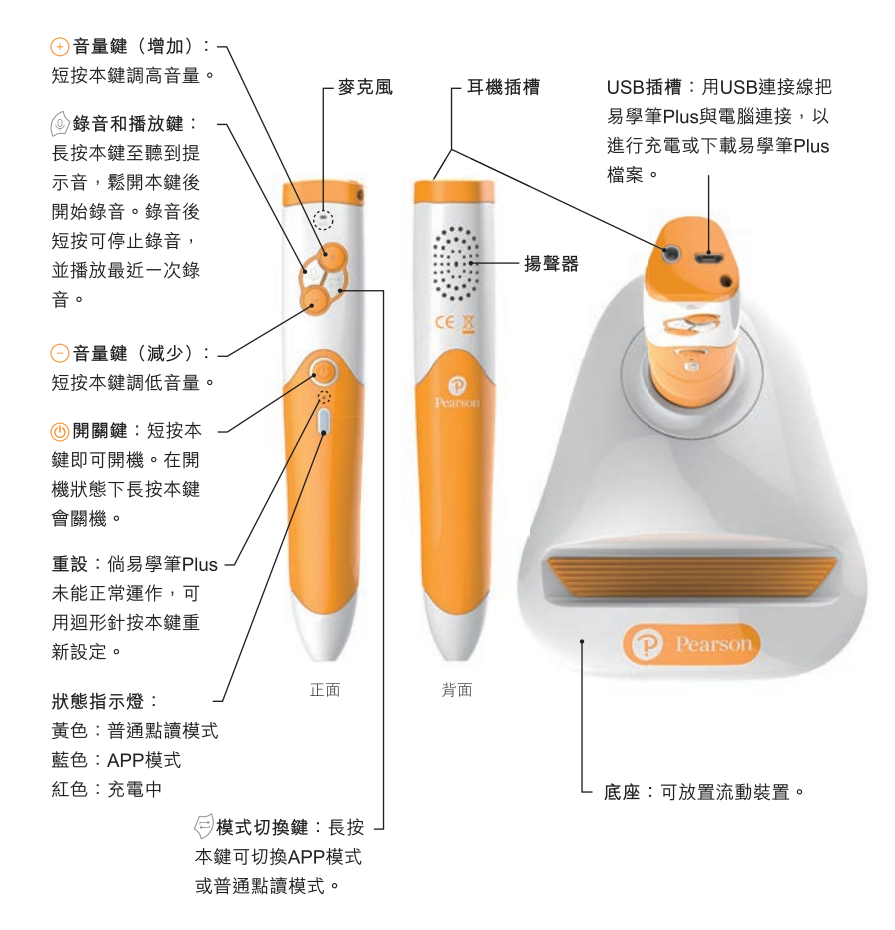

#### 快速使用指南

- 1. 短按易學筆Plus上的開關鍵即可開機。
- 2. 開機後,易學筆Plus默認進入普通點讀模式。長按模式切換鍵可切換到APP模式。如使用APP 模式,請先前往Google Play或Apple App Store下載「培生易學筆Plus」應用程式,並開啓 流動裝置的藍牙功能。打開應用程式,點選「連接易學筆Plus」,然後把易學筆Plus切換 到APP模式,待裝置與易學筆Plus配對後,即可開始點讀和觀看動畫(如有)。
- 3. 每次閱讀前,先點擊書本封面上的選書圖案。
- 4. 點讀文字或圖畫開始閱讀。
- 5. 使用完畢後,長按開關鍵便可關機。

### 小提示

- 1. 如要使用錄音功能,請先切換至普通點讀模式。
- 2. 如要中途退出遊戲,請點擊書本封面上的選書圖案。
- 3. 在連續4分鐘停止使用的情況下會自動關機。
- 4. 易學筆Plus內置充電池,當電量過低時,會發出「叮」三次的提示音並自動關機。請用USB連接 線連接電腦以進行充電。充電完畢時,狀態指示燈會熄滅。
- 5. 定時檢查USB插槽和USB連接線。如有任何損壞,應立即停止使用。
- 6. 如聽到「叮」四次的提示音,表示儲存空間已滿,請把易學筆Plus連接電腦,刪除不需要的檔案。
- 7. 如要提高點讀時的識別率,易學筆Plus與書面應保持50-90度角,筆與紙距離0-2毫米。
- 8. 可瀏覽http://pre-primary.pearson.com.hk了解更多資訊。

### 保用

培生為購買易學筆Plus的用戶提供免費維修及更換零件服務,服務範圍只適用於香港。 在下列情況下,保用條款將自動失效:

- 1. 產品在送修前已經非本公司技術服務人員打開機殼、改編、改裝、拆卸或修理。
- 2. 因錯誤操作、疏忽使用或保管、水浸、意外事件、不可抗力事件或不適當之安裝而引致損壞。
- 3. 已經超出免費保用期。
- 4. 無正式購貨發票。
- 5. 維修部件不包括可充電的電池及USB連接線等外部設備。

\*維修易學筆Plus時必須出示購貨發票,否則將自動喪失保用服務之權利。 培生保留上述保用條款的修改權及最終解釋權,如有修改,恕不另行通知。

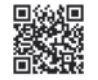

normal read mode.

# Easy Pen Plus User Guide

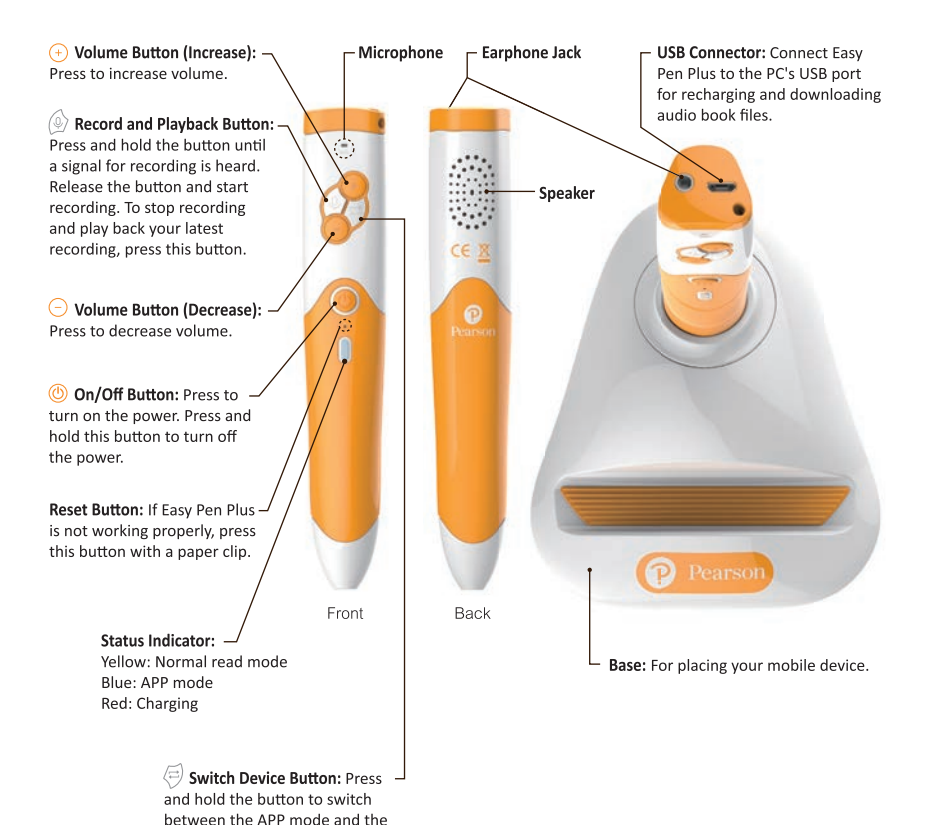

### Quick Start Guide

- 1. Press the 'On/Off' Button to turn on the power.
- 2. When Easy Pen Plus is first switched on, it is defaulted to the normal read mode. Hold down the Switch Device Button to turn Easy Pen Plus into the APP mode. Before entering the APP mode, please download the 'Pearson Easy Pen Plus' app via Google Play or Apple's App Store. Then, turn on Bluetooth on your mobile device and activate the Easy Pen Plus app. Tap on 'Connect to Easy Pen Plus' and switch Easy Pen Plus into the APP mode. Once your mobile device and Easy Pen Plus are paired, you can start using them to read a book and watch its animation (if any).
- 3. To read a book with your Easy Pen Plus, point it to the Book Select icon on the front cover of a book.
- 4. Point to the text or images to start reading.
- 5. Press and hold the 'On/Off' Button to turn off the power.

### Tips

- 1. To use the recording function, please switch Easy Pen Plus to the normal read mode.
- 2. To exit a game, point to the Book Select icon on the front cover of a book.
- 3. If Easy Pen Plus is left idle for 4 minutes, it will shut off automatically.
- 4. Easy Pen Plus has a built-in battery. When the battery is running low, Easy Pen Plus will give 3 short beeps and shut off automatically. Connect it to your computer using the USB cable included for charging. When the battery is fully charged, the Status Indicator light on Easy Pen Plus will turn off.
- 5. Check the USB connector and USB cable regularly. If any damages occur, stop using this product.
- 6. You may hear 4 short beeps if the internal storage space of Easy Pen Plus is full. Please connect it to your computer to remove unnecessary files.
- 7. In order to enhance the recognition rate, the pointing angle between Easy Pen Plus and a book should be 50–90 degrees, and the distance between them should be 0–2 mm.
- 8. To learn more, please go to http://pre-primary.pearson.com.hk.

### Warranty

Pearson provides a warranty covering defects in materials or workmanship in Hong Kong. Defective products will be repaired or replaced at the discretion of Pearson at no charge, with the following exclusions:

- 1. The product has been defaced, altered, modified, disassembled, or serviced by persons other than Pearson's technicians.
- 2. The product has been damaged due to misuse, water ingress, abuse or not following the user instructions.
- 3. The free repair warranty period has expired.
- 4. No official sales receipt provided.
- 5. Note that the repair services do not cover external parts such as, but not limited to, re-chargeable batteries, USB cables, etc.
- \* The official sales receipt must be presented for each maintenance service before any repair can be made under warranty. Otherwise, the warranty is invalid and maintenance service will not be provided. Pearson reserves the right, in its sole discretion, to change the above warranty service conditions at any time without prior notice. Pearson reserves the right for final judgment and decision.

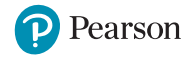

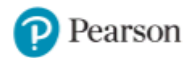

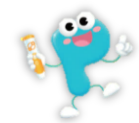

# 如在操作易學筆 Plus 時遇到問題,請參照以下方法解決。

## Q1. 不能開機或開機後停止運作

- > 利用 USB 連接線為易學筆 Plus 充電,直至狀態指示燈的紅燈熄滅。
- > 用迴形針插入開關鍵下方的小孔,輕按重設鍵。
- > 瀏覽 http://pre-primary.pearson.com.hk,檢查是否有新的固件。如有,請按網站指示進行更新。

## Q2. 不能連接易學筆 Plus 應用程式

- > 確認易學筆 Plus 已開機,並切換到 APP 模式(長按模式切換鍵至指示燈轉為藍色)。
- > 如應用程式發出更新提示,請按指示更新。
- > 如流動裝置曾與另一易學筆 Plus 配對,請先斷開之前的連接,再重新搜尋及配對。
- > 把流動裝置的藍牙功能關閉後再重新啟動。
- > 把易學筆 Plus 關機,重新開機後再連接。
- > 如您的裝置使用 Android (安卓)系統,請允許程式取得「位置」權限,才可使用藍牙功能。 您也可以按以下方法開啟「位置」權限:
  - 1. 打開流動裝置的「設定」。
  - 2. 點選「應用程式」或「應用程式管理員」 (選項名稱可能因裝置型號而有差異)。
  - 3. 點選「培生易學筆 Plus」, 再點選「權限」。
  - 4. 將「位置」權限設定為「開啟」,如下圖:

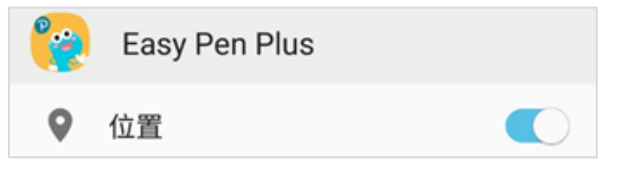

- 5. 重新打開「培生易學筆 Plus」應用程式。
- > 從流動裝置刪除「培生易學筆 Plus」應用程式,然後重新下載安裝。

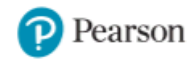

## Q3. 不能點讀課本內容

- > 確認易學筆 Plus 已開機,並有足夠的電量。
- > 檢查筆頭有沒有被異物遮蔽。
- > 先點擊書本封面上的選書圖案,然後才點讀內容。
- > 調整點擊角度和距離。建議易學筆 Plus 與書頁保持 50-90 度角及 0-2 毫米距離。
- > 瀏覽 http://pre-primary.pearson.com.hk,確定易學筆 Plus 適用於所選的課本。

## Q4. 沒有聲音或音量過低

- > 輕按筆上的音量鍵,以調高音量。
- > 檢查揚聲器有沒有被異物遮蔽。
- > 在 APP 模式下,聲音會由流動裝置發出。請開啟或調高流動裝置的音量。

## Q5. 不能錄音

- > 先切換到普通點讀模式(長按模式切換鍵至指示燈轉為黃色),才開始錄音。
- > 檢查麥克風有沒有被異物遮蔽。

### Q6. 不能充電

- > 觀察 USB 插槽是否有損壞。
- > 更換連接線或充電插頭。
- \* 如發現易學筆 Plus 插槽有損壞或在充電時出現異常現象,請立即停止充電。

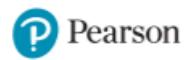

如以上方法未能解決您遇到的問題,請與我們的客戶服務部門聯絡。

電郵:hkcs@pearson.com

電話:3181 0123

地址:香港鰂魚涌英皇道 1063 號 28 樓 (太古港鐵站 A 出口)